## ALLEGATO 2

# - COME TRASFERIRE I DATI VERSO UN ALTRO ACCOUNT GOOGLE -

Prima di descrivere le operazioni da svolgere per trasferire i propri dati verso un altro account Google è importante precisare quanto segue:

- È possibile trasferire tutti i messaggi di posta contenuti in Gmail e tutti i documenti di cui si è proprietari o si hanno i permessi di download contenuti in "Il mio Drive".
- Questa procedura <u>non elimina i dati dai server di Google</u>, ma essi <u>vengono copiati</u> su un altro account Google (solitamente del tipo nomeutente@gmail.com).
- Le eventuali modifiche apportate alle copie trasferite su un altro account personale <u>non</u> <u>saranno applicate ai file originali</u>; questi ultimi saranno eliminati automaticamente e definitivamente solo qualche giorno dopo la chiusura dell'account.

#### PASSAGGIO 1: Preparare e selezionare i dati da trasferire

- 1. Accedere al proprio account con le credenziali del dominio @newtonpertini.edu.it
- 2. Controllare che i dati da trasferire non occupino uno spazio superiore a quello disponibile nella destinazione. <u>Attenzione</u>: gli account nomeutente@gmail.com privati possono contenere al massimo 15GB.

Per verificare lo spazio necessario, cliccare https://drive.google.com/settings/storage

3. Per trasferire anche i file di Drive condivisi da altri utenti, occorre spostarli in una cartella di "Il mio Drive" (consultare la pagina: <u>https://support.google.com/drive/answer/2375057</u>)

#### PASSAGGIO 2: Avviare il processo di trasferimento dei dati

1. Accedere alla pagina https://takeout.google.com/transfer

| Trasferisci i tuoi contenuti                                                            |   |
|-----------------------------------------------------------------------------------------|---|
| Copia e trasferisci la tua email e i file di Google Drive<br>su un altro Account Google |   |
| 1. Inserisci un account di destinazione                                                 |   |
| Inserisci l'Account Google in cui trasferire i contenuti.<br>Ulteriori informazioni 🗹   |   |
| Inserisci un indirizzo email                                                            | ۲ |
| nomeutente@gmail.com                                                                    |   |
| Non hai un Account Google? Crea un account 🗹                                            |   |

2. Inserire l'indirizzo email dell'account di destinazione e cliccare sul pulsante

INVIA CODICE

3. Verrà inviata una notifica nella casella Gmail di destinazione. Aprire il messaggio ricevuto nella casella di nomeutente@gmail.com e cliccare su Ricevi codice di conferma.

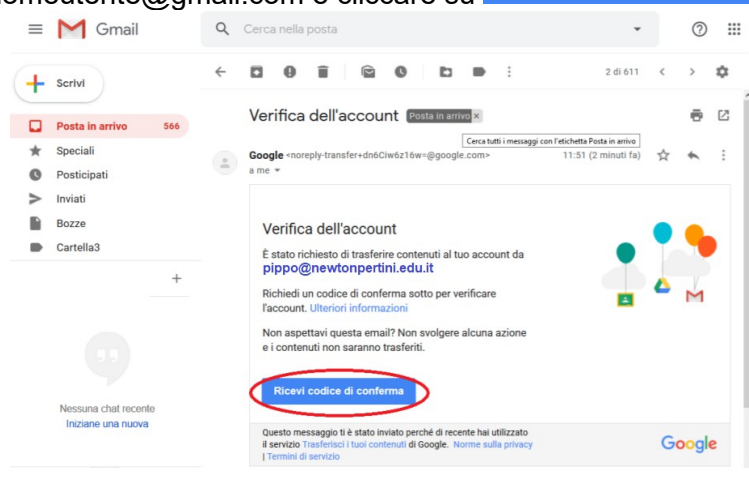

4. Si apre una nuova finestra. Copiare il codice alfanumerico che appare (questo codice ha una validità di 24h, trascorse le quali bisogna richiederne uno nuovo).

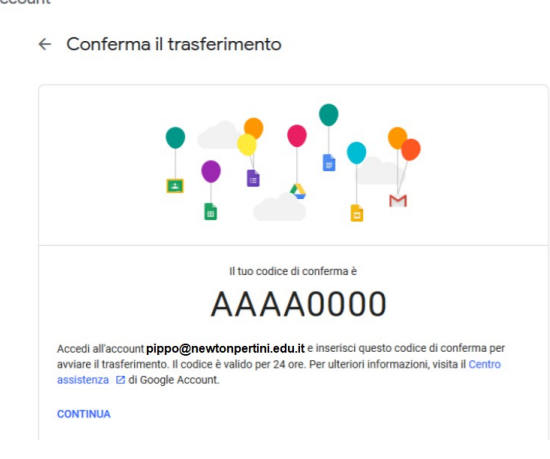

- 5. Tornare sulla finestra da cui è stato avviato il trasferimento dei dati dall'account del dominio @newtonpertini.edu.it.
- 6. Inserire il codice di verifica ricevuto e cliccare sul pulsante

| Trasferisci i tuoi contenuti<br>Copia e trasferisci la tua email e i file di Google Drive | • •      |
|-------------------------------------------------------------------------------------------|----------|
| su un altro Account Google                                                                | 🖕 🍐 📈    |
| ✓ 1. Codice inviato all'indirizzo nomeutente@gn                                           | nail.com |
| 2. Verifica l'account di destinazione                                                     |          |
| Cerca un codice di conferma nel tuo indirizzo email                                       |          |
| nomeutente@gmail.com e inseriscilo qui.                                                   |          |
| l'email venga visualizzata nella tua Posta in arrivo.                                     | *****    |
| Inseriaciondice                                                                           |          |
| AAAA0000                                                                                  |          |
|                                                                                           |          |

- 7. Attivare o disattivare i pulsanti e per selezionare i contenuti da trasferire (si ricorda che questa procedura permette di copiare i dati da Gmail o da Drive).
- 8. Dopo aver impostato le proprie preferenze, cliccare su

| <ul> <li>1. Codic</li> </ul>                                        | e inviato all'indirizzo nomeutente@gmail.com                                                                               |
|---------------------------------------------------------------------|----------------------------------------------------------------------------------------------------|
| V 2. Accou                                                          | unt verificato                                                                                                    |
| 3. Selezior                                                         | na i contenuti da copiare e MA                                                                                             |
| Scegli i conten<br>account. Le pe<br>avranno ancora<br>informazioni | uti da copiare e trasferire nell'altro<br>rsone con cui hai condiviso del file<br>a accesso agli originali. Ulteriori<br>Z |
| PIPI<br>pipp                                                        | PO<br>o@newtonpertini.eduit                                                                                                |
| Prodotto                                                            | Dettagli                                                                                                    |
| 🛆 Drive                                                             | File della sezione I miei file, i file di tua proprietà                                                                    |
|                                                                     |                                                                                                    |

9. Verrà inviato in automatico un messaggio email ai due indirizzi coinvolti (di origine e di destinazione) che comunica l'avvio delle operazioni di copia.

### PASSAGGIO 3: Conclusione del processo di trasferimento

È importante ricordare che a seconda della quantità delle informazioni da elaborare, <u>la procedura</u> <u>potrebbe richiedere un tempo che varia da alcuni minuti a qualche giorno per essere completata</u>. Al termine l'account destinatario riceverà una email che conferma la conclusione delle operazioni.

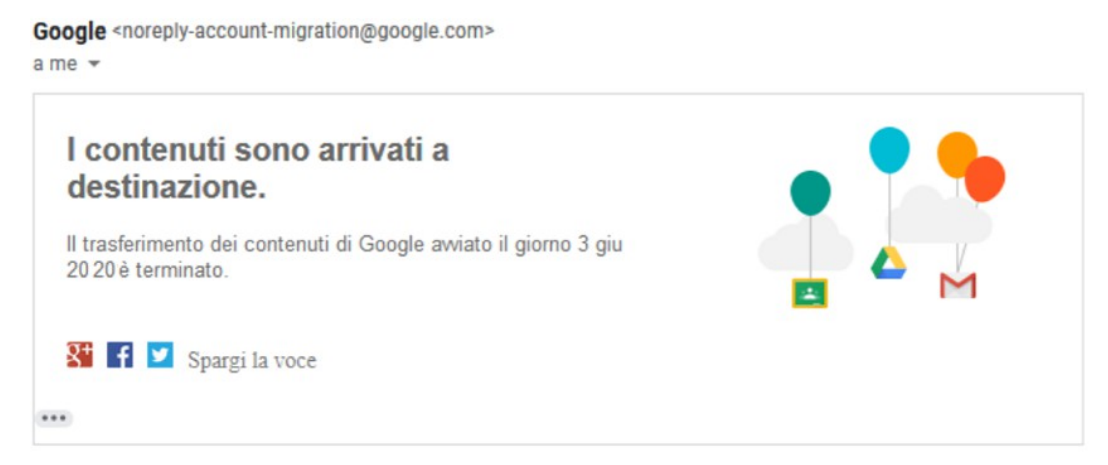

I dati copiati di Gmail saranno identificati tramite una etichetta indicante il nome dell'account di provenienza e la data di avvio del trasferimento.

Analogamente i contenuti di Drive saranno inseriti in una cartella con il nome dell'account di provenienza e la data di avvio del trasferimento. I file presentano delle piccole differenze rispetto a quelli originali:

- sono di proprietà dell'utente destinatario
- perdono la cronologia delle versioni (viene copiata solamente l'ultima versione salvata)
- non sono condivisi con altre persone (l'utente destinatario potrà condividerli con altri utenti in un secondo momento).

Per quanto riguarda i file di altre applicazioni Google (diverse da Gmail o Drive) è sempre possibile scaricarli seguendo le procedure indicate nell'Allegato 1.

Per maggiori dettagli, consultare la guida ufficiale di Google: <u>https://support.google.com/accounts/answer/6386856</u>